## Logging into iLab

## **Registration Process for Internal Users**

- 1. Access the iLab software through insideND or navigate to the following URL in your browser: https://nd.ilab.agilent.com/account/login
- 2. Once on the iLab login page, select 'Sign in using University of Notre Dame credentials.'

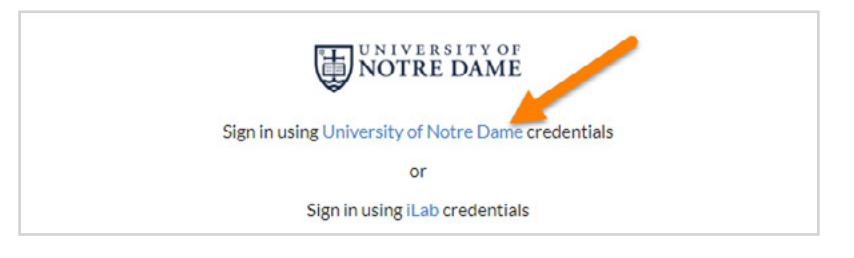

3. You will be prompted to provide your Notre Dame Username and password.

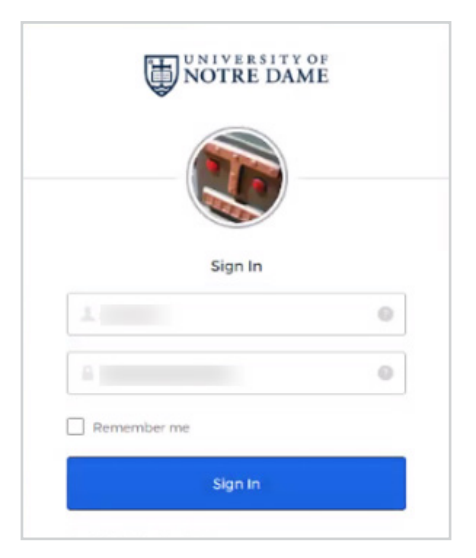

If this is your first time logging in, once you authenticate you will be directed to a registration page.

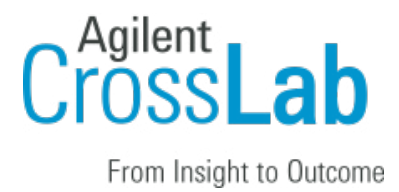

| here is for the iLab | ervice.                     | mationentered |
|----------------------|-----------------------------|---------------|
| PI/Group             | Please select your lab/Pl 🔻 |               |
| First Name           | Staff                       |               |
| Last Name            | Test11                      |               |
| Email Address        |                             |               |
| Phone Number         | Phone Number                |               |

- First select the appropriate PI/Group from the drop down.
- Your first name, last name, and email address will be pre-filled.
- Complete any remaining required fields.
- Click 'Register.' The next page you see will be the 'Greeting Page'

The PI you selected has been sent an email informing them that they need to approve your account. If the PI has a designated lab manager, they can approve your account as well.

## Switch to New Design

Your account may be in the old design, so the first step is switching to the new design!

- 1. Click the 'Try new design!' link at the bottom of your screen near the iLab Agilent trademark.
- 2. Your page will refresh automatically and when you navigate to your institution dashboard it will be in the new design.